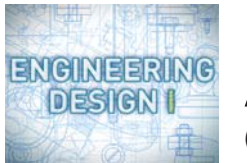

Assignment 1B

In this assignment, you'll:

- Check Your Work from Project 1
- Zip & Submit Your Files to your instructor

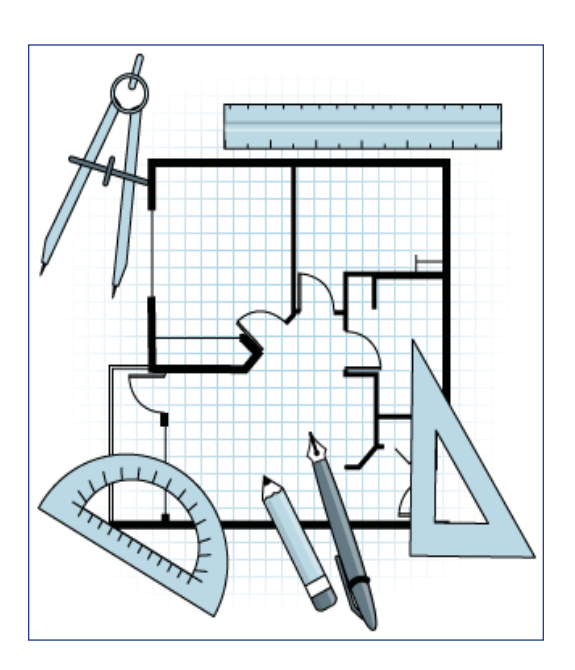

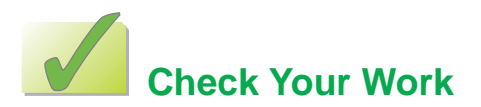

Complete these steps to check your work from Project 1.

- 1. Make sure your house.cad file meets the goals listed below.
  - \_\_\_\_\_ The page size is set to 8.5" by 11". (2.5 pts)
  - \_\_\_\_\_ The page orientation is set to Landscape. (2.5 pts)
  - \_\_\_\_\_ In Grid Settings, under Size, the size of the grid is .5000 for the X field and .5000 for the Y field. (2.5 pts)
  - \_\_\_\_\_ The house has a large square in it that is 3" wide and 3" tall. (2.5 pts)
  - \_\_\_\_\_ The roof of the house is drawn accurately. TIP: Look at the image on the Check Your Work page from Lab 4 if you need help. (2.5 pts)
    - The rectangular shape to the right of the house is drawn accurately. TIP: Look at the image on the Check Your Work page from Lab 4 if you need help. (2.5 pts)
  - \_\_\_\_\_ The file is named house.cad. (2.5 pts)
- 2. Make sure your face.cad file meets the goals listed below.
  - \_\_\_\_\_ There is one large circle that is the face's outline. (2.5 pts)
  - \_\_\_\_\_ There are two eyes made of ellipses. (2.5 pts)
  - \_\_\_\_\_ Two arcs are used to make a mouth. (5.0 pts)
  - \_\_\_\_\_ There is one small circle that is the face's nose. (2.5 pts)
  - \_\_\_\_\_ None of the face's features overlap. (5.0 pts)
- 3. Make sure you've saved all your work before you continue.

## Zip & Submit Your Files

Complete these steps to compress (zip) your files so they'll be easier to submit to your instructor.

- 1. Click the Start menu, and then click My Computer.
- 2. Double-click Local Disk (C:).
- 3. Double-click the cad folder.
- 4. Double-click project\_1.
- 5. Click the File menu, click New, then click Folder, type assignment\_1b\_ and your full name, and then press the ENTER key. TIP: For example, if your name is Kelly Marshall, the folder name will look like this: assignment\_1b\_kellymarshall
- 6. If you didn't type the name right on the first try, then right-click the folder, click Rename, type the name, and then press ENTER.
- 7. Click the house.cad file to select it.
- 8. Press and hold the CTRL key while you click face.cad.
- Make sure the following files are selected: house.cad face.cad
- **10.** Click the Edit menu, and then click Copy.
- **11.** Right-click the assignment\_1b folder, and then click Paste. A copy of your files has now been pasted inside the assignment\_1b folder.
- 12. Right-click the assignment\_1b folder, then click 7-Zip, and then click Add to archive. TIP: If you don't have 7-Zip installed on your computer, you can use the steps in the Course Overview to install it. If you want to use your own file compression software to create a zip file of this folder, do so now, and then skip to step 15.
- **13.** In the Add to Archive dialog box, click the Archive format drop-down list, and then click Zip.
- 14. In the Add to Archive dialog box, click OK.
- **15.** A compressed (zipped) version of the assignment\_1b folder will appear in the same location as the original folder. It will have the same name as the original, but with a .zip file extension.
- Submit your compressed assignment\_1b folder to your instructor. TIP: Ask your instructor if you're not sure how to submit your assignment.